Aerospace TB3-axis drive board HY-TB3DV-N Instructions

Thank you for choosing our products better and faster operational numerical control for you, please read this manual

Products Features :

1: Integrated SCM manual control system, you can directly from the computer manual

2: The maximum 3.5A drive current to a maximum 86 stepper motor drives, more powerful

3: 1-16 sub-setting, higher accuracy, smoother operation

4 : Overload over-current over-temperature protection, full protection of your computer and peripheral equipment

5: 4 files current settings can be set according to the user the actual current requirement

6: Full closed-type optical isolation to protect the user's computer and equipment

7: Professional design, two-stage signal processing, super anti-jamming

8: Bipolar constant current chopper drive motor low-speed non-creeping phenomenon, noise, non-resonant region.

9: 2-way output control, scalable fifth axis or 2-way control of external equipment.

10: Four input control, you can set limit, emergency stop, which is divided into pairs of knives.

| Inpı                                                                                                 | it Powe                 | er       | 12 - 3                                          | 36V DC         | power          | supply           |               |        |  |  |
|----------------------------------------------------------------------------------------------------|-------------------------|----------|-------------------------------------------------|----------------|----------------|------------------|---------------|--------|--|--|
| Stepper                                                                                              | motor                   | drive    | 3A (peak value 3.5A)                            |                |                |                  |               |        |  |  |
| cı                                                                                                   | ırrent                  |          |                                                 |                |                |                  |               |        |  |  |
| Ε                                                                                                    | Drive type              |          | Double-pole constant flow PWM actuation output. |                |                |                  |               |        |  |  |
| Actuates the                                                                                         | electrical ma           | achinery | 42,57,86 sto                                    | ep-by-step the | e electrical m | nachinery, 2 - 4 | (4 6 8 step-b | y-step |  |  |
|                                                                                                    |                         |          | electrical m                                    | achinery)      |                |                  |               |        |  |  |
| Segmentat                                                                                            | Segmentation set table: |          |                                                 |                |                |                  |               |        |  |  |
| Segmenta                                                                                             | SW1                     | SW2      | Buffer<br>set                                   | SW3            | SW4            | Current<br>set   | SW5           | SW6    |  |  |
| tion set                                                                                             |                         |          |                                                 |                |                |                  |               |        |  |  |
| Full Step                                                                                            | ON                      | ON       | Fast                                            | ON             | ON             | 100%             | ON            | ON     |  |  |
| Half-step                                                                                            | ON                      | OFF      | 25%                                             | ON             | OFF            | 75%              | ON            | OFF    |  |  |
| 1/8step                                                                                              | OFF                     | OFF      | 50%                                             | OFF            | ON             | 50%              | OFF           | ON     |  |  |
| 1/16step                                                                                             | OFF                     | ON       | Slow                                            | OFF            | OFF            | 25%              | OFF           | OFF    |  |  |
| Power o                                                                                              | utput                   | inter    | face f                                          | functio        | on             |                  |               |        |  |  |
| A+0     A+0     A+0       A-0     NC0     A-0       B+     B-     6线电机, 高力矩输出       B+     B-     B+ |                         |          |                                                 |                |                |                  |               |        |  |  |
| +A<br>-A<br>-A<br>-A<br>-B<br>-A<br>-A<br>-A<br>-A<br>-A<br>-A<br>-A<br>-A                           |                         |          |                                                 |                |                |                  |               |        |  |  |
| Detaile                                                                                              | d map                   | inter    | face m                                          | arked          |                |                  |               |        |  |  |

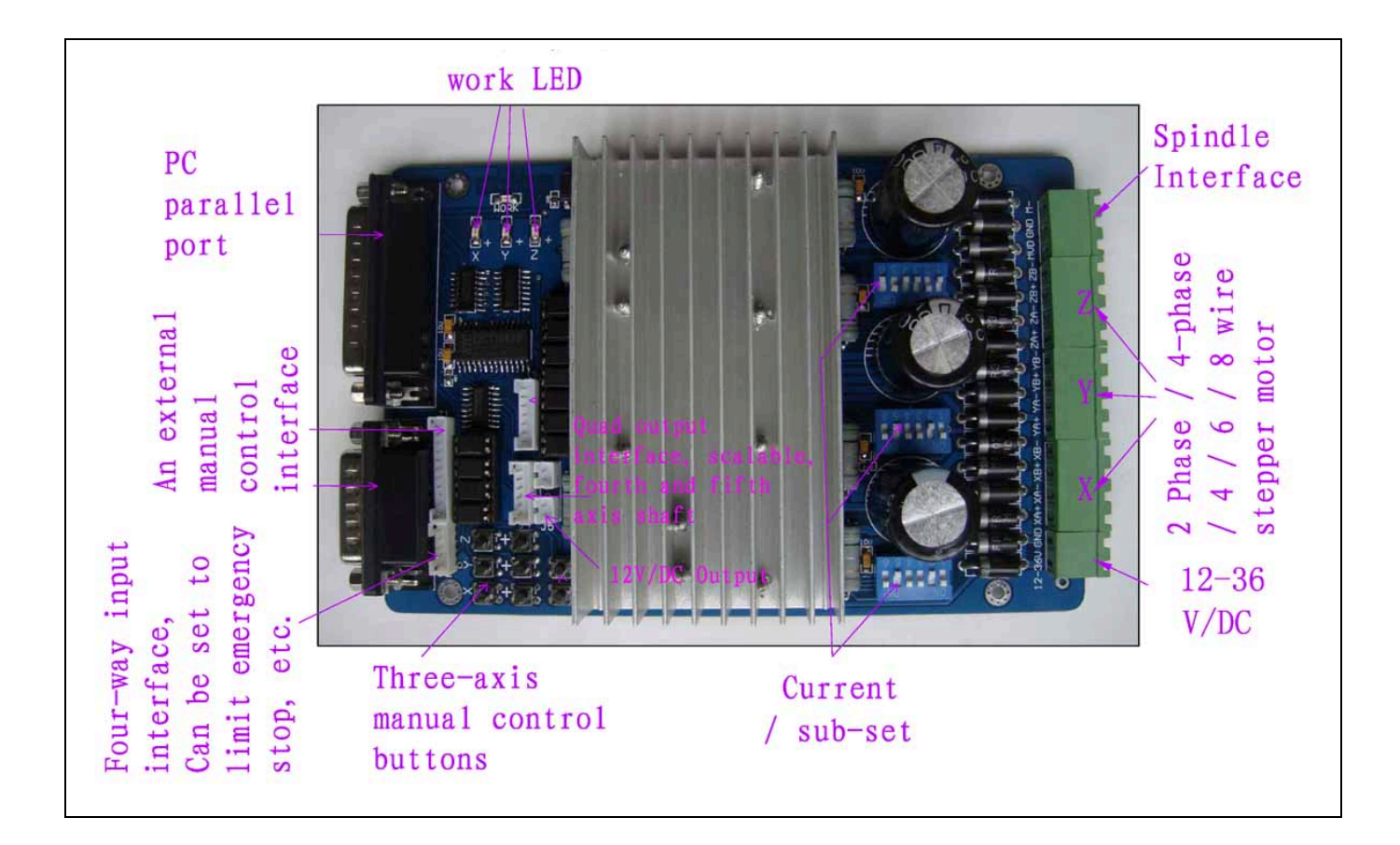

Please note the following before the test items

1. To determine the size of the supply voltage and current

2. Determine the stepper motor power and current (model)

3. Determine the stepper motor wiring

4, Power Please take 12 ~ 36V 8A (stepper motor in accordance with the work of current matching) The above switching power supply, I received a map indicating the power input interface.

 $12\,\mathrm{V}$  power output for a  $12\,\mathrm{V}$  cooling fan to pick up where.

The definition of 1-PIN 25 of Parallel Interface is described as follows:

| PIN14  | PIN7 | PIN6 | PIN5 | PIN7 | PIN1 | PIN2 | PIN7 | PIN4 | PIN3 | PIN8 | PIN9 | PIN16 | PIN17 |
|--------|------|------|------|------|------|------|------|------|------|------|------|-------|-------|
| spindl | Х    | Х    | Х    | Y    | Y    | Y    | Z    | Z    | Z    | Expa | Expa | Expa  | Expa  |
| e      | Empo | Dir  | Step | Empo | Dir  | Step | Empo | Dir  | Step | nd   | nd   | nd    | nd    |
| motor  | wer  |      |      | wer  |      |      | wer  |      |      | outp | outp | outp  | outp  |
|        |      |      |      |      |      |      |      |      |      | ut 1 | ut2  | ut3   | ut4   |

The definition of 1-PIN15 of Manual Interface is described as follow (Click the image to upper right for the P1 left P15)

| P1   | P2   | P3  | P4  | P5   | P6  | P7   | P8   | P9  | P10 | P11  | P12 | P13 | P14 | P15 |
|------|------|-----|-----|------|-----|------|------|-----|-----|------|-----|-----|-----|-----|
| Y    | Х    | Y   | Ζ   | Inp  | Inp | Inp  | Inp  | Х   | Emp | Ζ    | 5V  | Emp | Emp | GN  |
| Step | Step | Dir | Dir | ut 1 | ut2 | ut 3 | ut 4 | Dir | owe | Step | vdd | ty  | ty  | D   |
|      |      |     |     |      |     |      |      |     | r   |      |     |     |     |     |

Limit Switch Description

| Input 1       | Input 2       | Input 3       | Input 4       |
|---------------|---------------|---------------|---------------|
| Corresponding | Corresponding | Corresponding | Corresponding |
| parallel P10  | parallel P11  | parallel P12  | parallel P13  |

## Output Interface Definition:

| P1 | P2 | P3 | P4  | P5 | P6  | P7 | P8  | P9 | P10 | P11 | P12 | P13 | P14 | P15 | P16 | P17 |
|----|----|----|-----|----|-----|----|-----|----|-----|-----|-----|-----|-----|-----|-----|-----|
| VD | GN | XA | XA- | XB | XB- | YA | YA- | YB | YB- | ZA  | ZA- | ZB+ | ZB- | MO  | GN  | MO  |
| D  | D  | +  |     | +  |     | +  |     | +  |     | +   |     |     |     | /V+ | D   | -   |

## Instructions of MACH

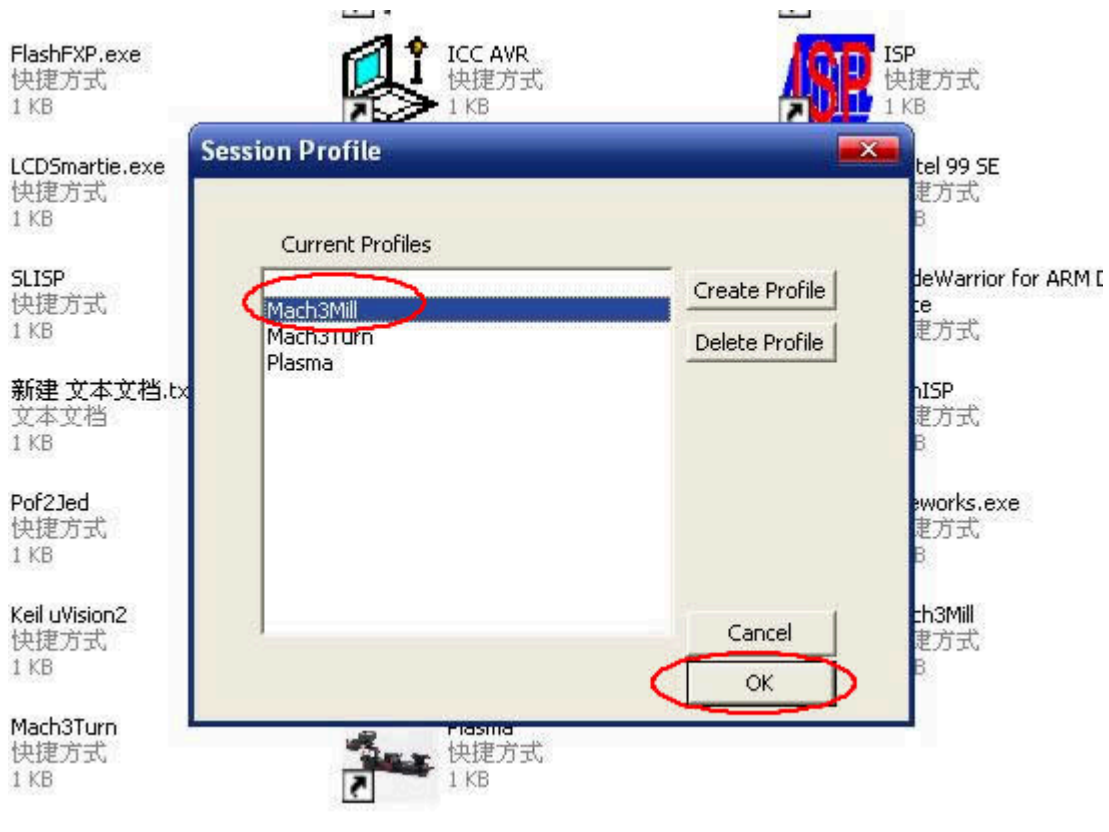

图 1

Open *MACH3* software, select *mach3MILL*, and then click *OK*. Please refer to Fig.1

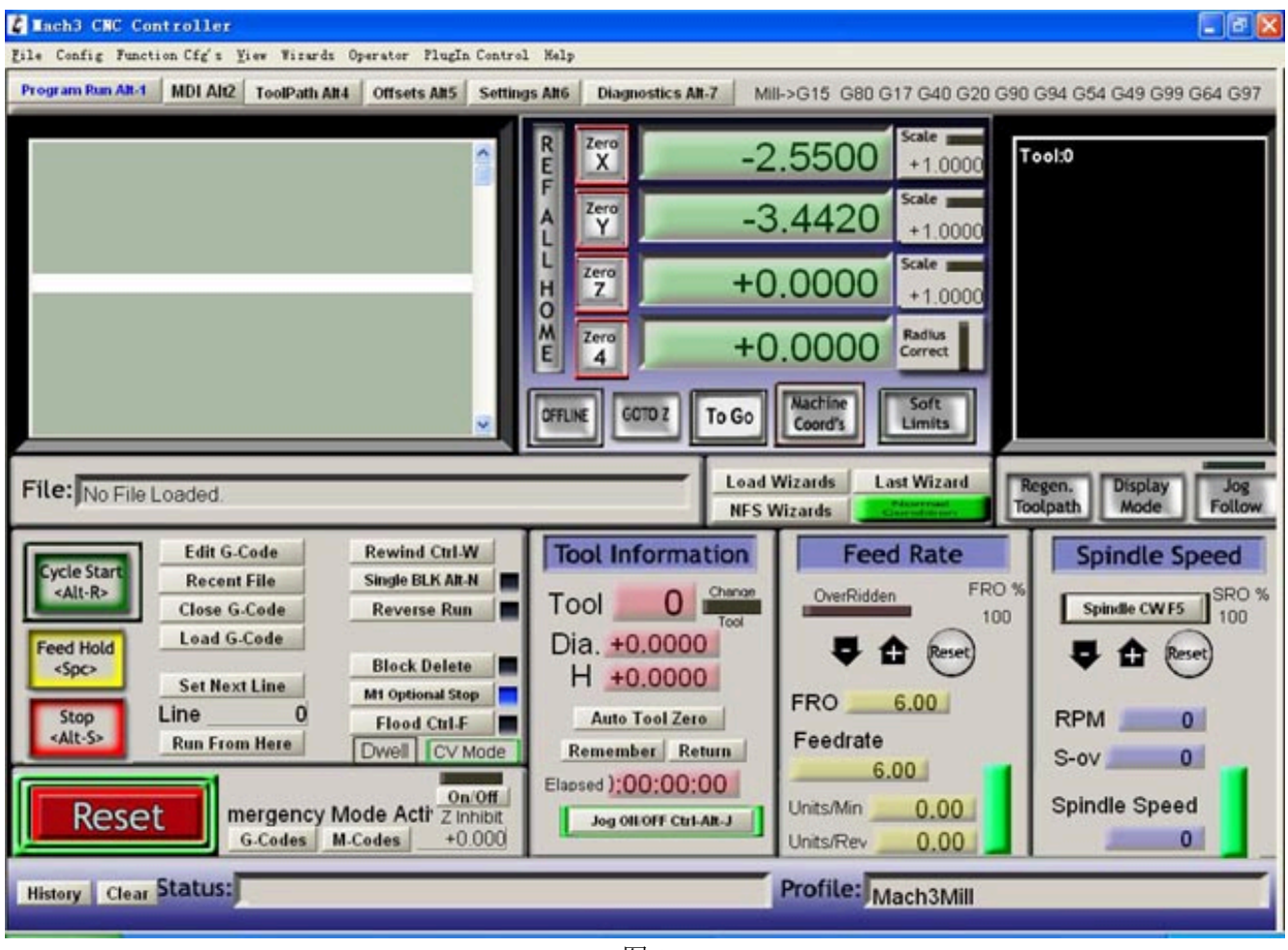

```
图 2
```

The interface of *MACH3* is displayed as Fig.2. The frequently-used action buttons are listed on the interface. We can configure *MACH* software at first.

| Lach3 CNC Controller                                                                                                    |                                                                                        |                                                                                                    |                                                                                                    | - 7 🛛                                     |
|----------------------------------------------------------------------------------------------------|----------------------------------------------------------------------------------------|----------------------------------------------------------------------------------------------------|----------------------------------------------------------------------------------------------------|-------------------------------------------|
| Eile Config Function Cfg's ]                                                                                                    | Yiew Wirards Operator PlugIn Co                                                        | atrol Help                                                                                                 |                                                                                                    |                                           |
| Pror Select Native Units                                                                                                    | ToolPath Alt4 Offsets Alt5 Se                                                          | ttings Alt6 Diagnostics Alt-7 M                                                                            | III->G15 G80 G17 G40 G20 G90                                                                                                    | G94 G54 G49 G99 G64 G97                   |
| Ports and Fins<br>Motor Tuning<br>General Config<br>System Hotkeyn<br>Moming/Limits<br>ToolFath<br>Slave Aris<br>Backlash<br>Fixtures<br>ToolTable<br>Config Flugins<br>Spindle Pulleys<br>Safe_Z Setup<br>Save Settings |                                                                                        | R Zero<br>F Zero<br>L Zero<br>H Zero<br>H Zero<br>H Zero<br>H Zero<br>E 4<br>()<br>CFFLINE<br>GOTO Z To Go | 2.5500<br>3.4420<br>5cate<br>+1.0000<br>5cate<br>+1.0000<br>5cate<br>+1.0000<br>5cate<br>+1.0000<br>5cate<br>+1.0000<br>5cate<br>+1.0000<br>5cate<br>-1.0000<br>5cate<br>-1.0000<br>-1.0000<br>-1.00000<br>-1.0000<br>-1.0000<br>-1.0000<br>-1.0000<br>-1.0000<br>-1.00000<br>-1.00000<br>-1.0000<br>-1.00000<br>-1.00000<br>-1.00000<br>-1.00000<br>-1.00000<br>-1.00000<br>-1.000000<br>-1.00000<br>-1.00000<br>-1.000000<br>-1.000000<br>-1.000000<br>-1.00000000<br>-1.000000000000000000000000000000000000 | ool:0                                     |
| File: No File Loaded.                                                                                                    |                                                                                        | Load                                                                                                    | Wizards Last Wizard<br>Wizards Construction                                                                                                    | legen. Display Jog<br>kolpath Mode Follow |
| Cycle Start<br><alt-r> Close G</alt-r>                                                                                                    | Code Rewind Ctrl-W File Single BLK Alt-N -Code Reverse Run                             | Tool Information                                                                                           | OverRidden FRO %                                                                                                    | Spindle Speed Spindle CW F5 SRO % 100     |
| Feed Hold<br><\$pc> Set Nex Stop <alt-s> Run From</alt-s>                                                                                                    | Code<br>t Line Block Delete<br>M1 Optional Stop<br>Flood Ctrl-F<br>n Here Dwell CV Mod | e Remember Return                                                                                          | FRO <u>6.00</u><br>Feedrate                                                                                                    | RPM 0                                     |
| Reset                                                                                                    | Iode Active Z inhib<br>G-Codes M-Codes +0.00                                           | Elapsed ):00:00:00                                                                                         | 6.00<br>Units/Min 0.00<br>Units/Rev 0.00                                                                                                    | Spindle Speed                             |
| History Clear Status:                                                                                                    |                                                                                        |                                                                                                    | Profile: Mach3Mill                                                                                                    |                                           |
| 1 开始 🛛 🖸 🖄 🐂                                                                                                    | 🗃 Biero 🐑 18856                                                                        | 🖉 Xara 🛃 Mack3 🗐 TA                                                                                        | SS 🕑 нт-тв 🦉 =1                                                                                                    |                                           |

图 3

Click PORT & PIN sub-menu of config menu. Please refer to Fig.3.

Please refer to Fig.4

o

| Encoder/MrG S                                                                                                    | Sp                                                                                                    | oindle Setup  |                                                                              |                                                                                                    | Mill Options                                                                                                    |
|----------------------------------------------------------------------------------------------------|----------------------------------------------------------------------------------------------------|---------------|------------------------------------------------------------------------------|----------------------------------------------------------------------------------------------------|----------------------------------------------------------------------------------------------------|
| Port Setup and Axis Sel<br>Port #1<br>▼ Port Enable:<br>0x378 Port<br>Entry in Hex 0-9<br>Kernel Speed<br>C 25000Hz ● 35000Hz (<br>65000Hz ● 75000Hz (<br>Note: Software must be r<br>kernel speed | ection Motor<br>Port #2<br>Port Enable:<br>0x278 Port<br>Entry in Hex 0-9<br>Pins 2-9 as inp<br>45000Hz 60000hz<br>100khz<br>restarted and motors<br>is | Outputs OR Re | Input<br>axNC Mode<br>Fro<br>estart if<br>ModBus<br>TCP Mo<br>Event<br>Servo | Signals<br>Max CL Mode<br>Max NC-10 W<br>gram restar<br>changed<br>ne 1/2 Pul:<br>i InputQutpu<br>ModBus<br>dbus suppor<br>Driven Ser:<br>Serial Lind | Output Signals<br>enabled<br>ave Drive<br>t<br>se mo:<br>at Suppo<br>PlugIn Supported<br>rt<br>sal Cos<br>& Feedb: |

To set up the basic frequency within the above Circle 1. This parameter will affect the rotational speed of the motor. After the setup of basic frequency, select Circle 2 where *Configuration Scripting* will be defined, please refer to Fig.5.

| Angine Configur | ation Ports                    | & Pins    |                   |                    |                  |                                              |          |  |  |
|-----------------|--------------------------------|-----------|-------------------|--------------------|------------------|----------------------------------------------|----------|--|--|
| En<br>Port Setu | coder/MPG's<br>mp and Axis Sel | ection    | Spind<br>Motor Ou | ile Setup<br>tputs | <br>Input Signal | Mill Options<br>Input Signals Output Signals |          |  |  |
| Signal          | Enabled                        | Step Pin# | Dir Pin#          | Dir Low            | Step Lo          | Step Port                                    | Dir Port |  |  |
| X Axis          | 4                              | 5         | 6                 | X                  | X                | 1                                            | 1        |  |  |
| Y Axis          | 4                              | 2         | 1                 | X                  | X                | 1                                            | 1        |  |  |
| Z Axis          | 4                              | 3         | 4                 | X                  | X                | 1                                            | 1        |  |  |
| A Axis          | X                              | 0         | 0                 | X                  | X                | 0                                            | 0        |  |  |
| B Axis          | X                              | 0         | 0                 | X                  | X                | 0                                            | 0        |  |  |
| C Axis          | X                              | 0         | 0                 | X                  | X                | 0                                            | 0        |  |  |
| Spindle         | X                              | 0         | 0                 | X                  | X                | 0                                            | 0        |  |  |
| ,               |                                |           |                   |                    | <u>`</u>         |                                              |          |  |  |
|                 |                                |           |                   |                    |                  |                                              |          |  |  |
|                 |                                |           |                   |                    |                  | E R                                          | 消 应用 (4) |  |  |

图 5

To modify the software settings according to the definition of Parallel Interface

which is detailed in the above circle.

| Engi | ine Configuration | . Ports & Pins     |                   |                    |            | 2              | ×   |
|------|-------------------|--------------------|-------------------|--------------------|------------|----------------|-----|
|      | Encoder/M         | PG's               | Spindle           | Setun              | Î M        | ill Ontions    | 1   |
|      | Port Setup and A  | wis Selection      | Motor Outpu       | its Input          | Signals "  | Output Signals | ì l |
|      |                   |                    | -                 |                    | Ŭ          |                |     |
|      | Signal            | Enabled            | Port #            | Pin Number         | Active Low | ▲              |     |
|      | Digit Trig        | X                  | 1                 | 0                  | X          |                |     |
|      | Enable1           | 4                  | 1                 | 7                  | X          |                |     |
|      | Enable2           | 4                  | 1                 | 7                  | X          |                |     |
|      | Enable3           | 4                  | 1                 | 7                  | X          |                |     |
|      | Enable4           | X                  | 1                 | 0                  | X          |                |     |
|      | Enable5           | X                  | 1                 | 0                  | X          |                |     |
|      | Enable6           | X                  | 1                 | 0                  | X          |                |     |
|      | Output #1         | 4                  | 1                 | 14                 | ] 🗶        |                |     |
|      | Output #2         | X                  | 1                 | 0                  | X          |                |     |
|      | Output #3         | X                  | 1                 | 0                  | X          |                |     |
|      | Output #4         | X                  | 1                 | 0                  | X          | <b>•</b>       |     |
|      | Pins              | 2 - 9 , 1, 14, 16, | and 17 are output | pins. No other pi: | n          |                |     |
|      |                   |                    | -                 |                    |            |                |     |
|      |                   |                    |                   |                    |            |                |     |
|      |                   |                    |                   |                    |            |                | J   |
|      |                   |                    |                   |                    | 确定         | 取消 应用(A)       | 1   |
|      |                   |                    |                   |                    |            |                | -   |

Then select the *output signals* column, as shown in Fig.6, and set up the corresponding items per the setup described in the circle.

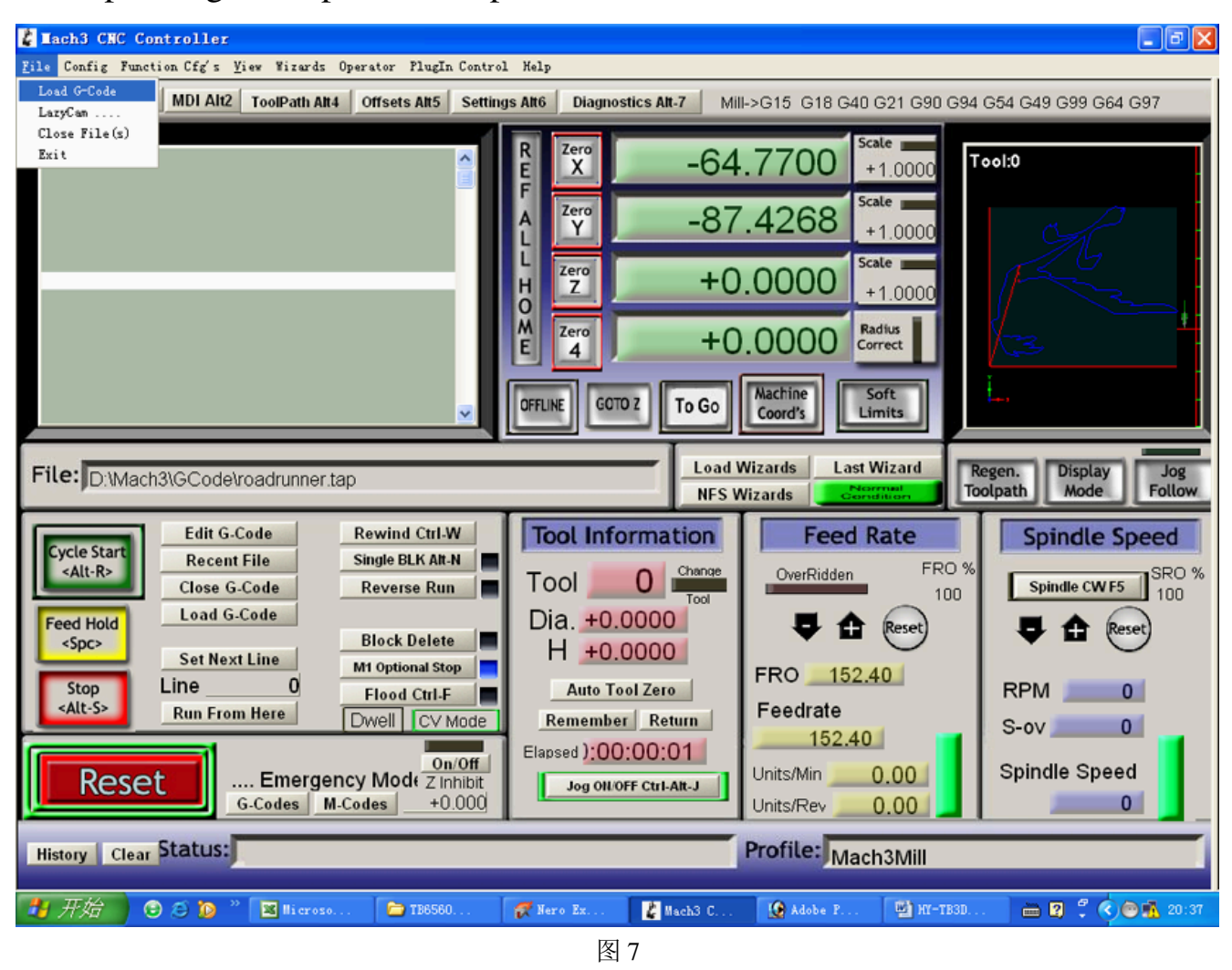

After all have been set up, open the G CODE that needs to run, as shown in Fig.7

| 打开                |                                                                                        |                                        |   |          | ? 🗙                   |
|-------------------|----------------------------------------------------------------------------------------|----------------------------------------|---|----------|-----------------------|
| 查找范围( <u>I</u> ): | Code 🔁                                                                                 |                                        | • | ← 🗈 💣 💷• |                       |
|                   | ball. tap<br>balld. tap<br>Cross. tap<br>NestCircle. t<br>roadrunner. t<br>Shapes. tap | ap<br>ap                               |   |          |                       |
| 1.17.464          | 文件名 (2):<br>文件类型 ( <u>7</u> ):                                                         | roadrunner<br>(*. tap)<br>□ 以只读方式打开 @) |   | •        | 打开 ( <u>0</u> )<br>取消 |

图 8

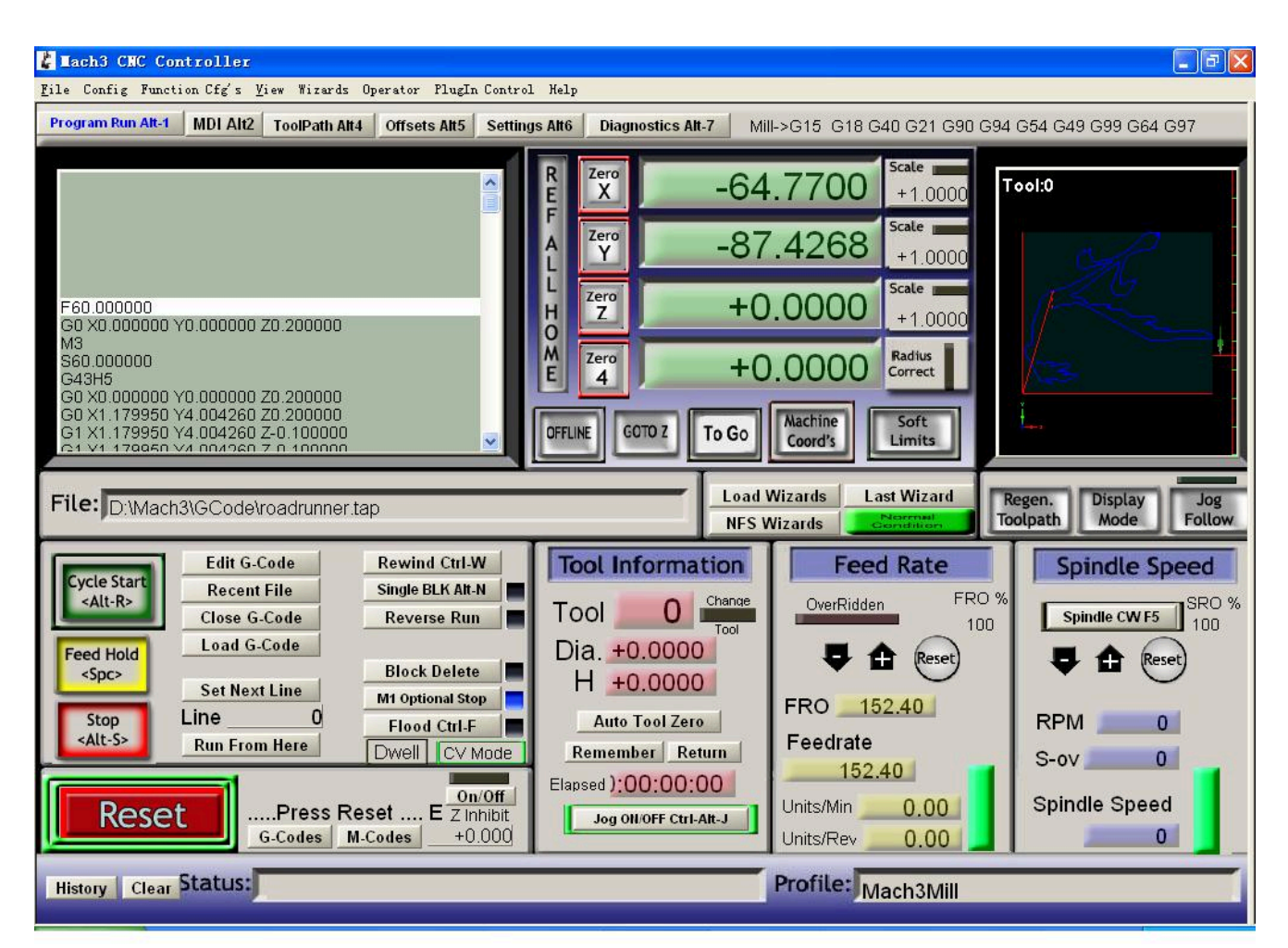

After *G CODE* has been opened, you may see the red button *RESET* flashing. Click *RESET* to stop the flashing and then press *CYCLESTART* at the location of Circle 2.

Note: If you press *TAB* on the keyboard, a manual test panel will be displayed.

The limit interface shall be connected with three-axis limit switch. The setting shall be done in *output signals* column.

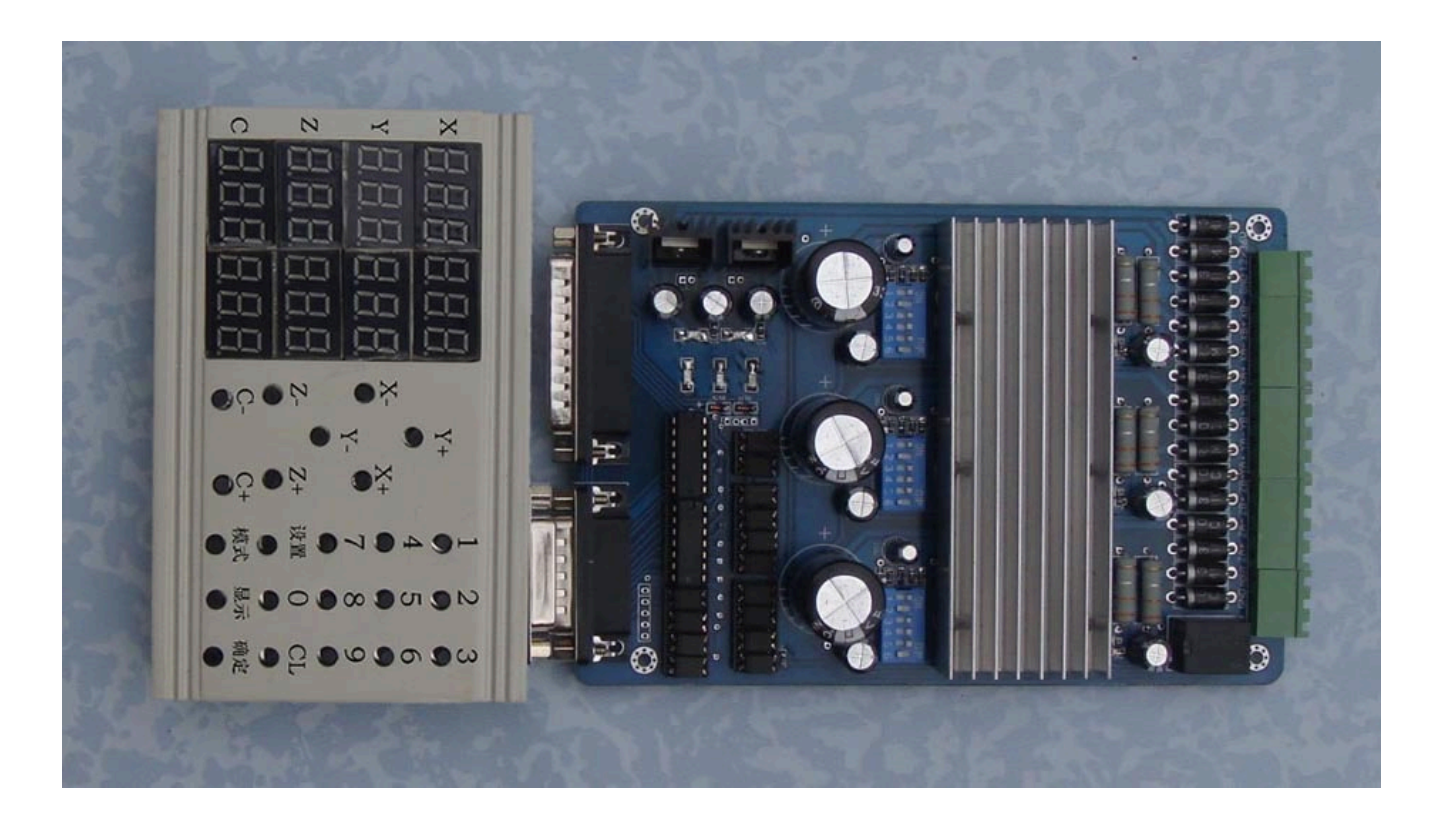